# 排解憑證疑難錯誤";無法在FMC上設定CA憑證"

目錄 簡介 必要條件 <u>需求</u> <u>採用元件</u> <u>背景資訊</u> 問題 解決方案 步驟 1.找到.pfx證書 步驟 2.從.pfx檔案中提取證書和金鑰 步驟 3.在文字編輯器中驗證憑證 步驟 4.驗證記事本中的私鑰 步驟 5.拆分CA證書 步驟 6.合併PKCS12檔案中的證書 步驟 7.在FMC中匯入PKCS12檔案 <u>驗證</u>

# 簡介

本文描述如何對由FMC管理的Firepower威脅防禦裝置上的證書頒發機構(CA)匯入錯誤進行故障排 除和修復。

# 必要條件

### 需求

思科建議您瞭解以下主題:

- 公開金鑰基礎架構 (PKI)
- Firepower Management Center (FMC)
- Firepower Threat Defense (FTD)
- OpenSSL

採用元件

本檔案中的資訊是根據以下軟體版本:

- MacOS x 10.14.6
- FMC 6.4
- OpenSSL

本文中的資訊是根據特定實驗室環境內的裝置所建立。文中使用到的所有裝置皆從已清除(預設)的組態來啟動。如果您的網路正在 作用,請確保您已瞭解任何指令可能造成的影響。

# 背景資訊

註:在FTD裝置上,需要先使用CA憑證,才能產生憑證簽署請求(CSR)。

如果在外部伺服器(例如Windows Server或OpenSSL)中產生CSR,則手動註冊方法會失敗,因為FTD不支援手動金鑰註冊。必須使用其他方法,例如PKCS12。

### 問題

在此特定案例中,FMC在CA憑證狀態中會顯示一個紅十字(如圖所示),表示憑證註冊無法安裝 CA憑證。當證書沒有正確打包或PKCS12檔案不包含正確的頒發者證書時,通常會出現此錯誤,如 圖所示。

| Device Management  | NAT     | VPN • | QoS | Platform Settings | FlexConfig | Certificates |           |     |     |
|--------------------|---------|-------|-----|-------------------|------------|--------------|-----------|-----|-----|
|                    |         |       |     |                   |            |              |           | 0 A | Add |
| Name               |         |       |     | Domain            | Enro       | ollment Type | Status    |     |     |
| 4 🗐 FPR1k          |         |       |     |                   |            |              |           |     |     |
| wildcard-certifica | te-2020 |       |     | Global            | PKC        | S12 file     | X CA , ID | P Ø |     |
|                    |         |       |     |                   |            |              |           |     |     |

✤ 注意:在較新的FMC版本中,已解決此問題以匹配ASA行為,該行為會建立根CA包含在 .pfx證書的信任鏈中的其他信任點。

# 解決方案

步驟 1.找到.pfx證書

獲取在FMC GUI中註冊的pfx證書儲存,然後在Mac終端(CLI)中查詢該檔案。

| docs# ls -l |   |          |       |      |     |    |       |          |  |
|-------------|---|----------|-------|------|-----|----|-------|----------|--|
| -rw-rr      | 1 | holguins | staff | 4701 | May | 23 | 15:11 | cert.pfx |  |

ls

步驟 2.從.pfx檔案中提取證書和金鑰

從pfx檔案中提取客戶端證書(非CA證書)(需要用於生成.pfx檔案的密碼)。

openssl pkcs12 -in cert.pfx -clcerts -nokeys -out id.pem

#### docs# openssl pkcs12 -in cert.pfx -clcerts -nokeys -out id.pem Enter Import Password: MAC verified OK

身份匯出

擷取CA憑證(不是使用者端憑證)。

openssl pkcs12 -in cert.pfx -cacerts -nokeys -out certs.pem

#### docs# openssl pkcs12 -in cert.pfx -cacerts -nokeys -out certs.pem Enter Import Password: MAC verified OK

cacerts export

從pfx檔案中提取私鑰(需要步驟2中的相同密碼)。

openssl pkcs12 -in cert.pfx -nocerts -out key.pem

docs# openssl pkcs12 -in cert.pfx -nocerts -out key.pem Enter Import Password: MAC verified OK Enter PEM pass phrase: Verifying - Enter PEM pass phrase:

金鑰匯出

現在存在四個檔案:cert.pfx(原始pfx捆綁包)、certs.pem(CA證書)、id.pem(客戶端證書)和 key.pem(私鑰)。

ldocs# ls -l total 40 -rw-r--r-- 1 holguins staff 4701 May 23 15:11 cert.pfx -rw-r--r-- 1 holguins staff 2301 Jun 10 01:34 certs.pem -rw-r--r-- 1 holguins staff 2410 Jun 10 01:34 id.pem -rw-r--r-- 1 holguins staff 1958 Jun 10 01:34 key.pem docs#

匯出後的Is

#### 步驟 3.在文字編輯器中驗證憑證

使用文字編輯器驗證憑證(例如nano certs.pem)。

對於此特定案例,certs.pem僅包含子CA(核發CA)。

從步驟5開始,本文介紹檔案certs.pem包含2個證書(一個根CA和一個子CA)的情境中的程式。

#### Bag Attributes: <No Attributes>

subject=/C=MX/ST=CDMX/O=Ungu Corp/OU=Ungu Corp Certificate Authority/CN=Ungu Corp Intermediate CA issuer=/C=MX/ST=CDMX/O=Ungu Corp/OU=Ungu Corp Certificate Authority/CN=Ungu Corp Root CA -----BEGIN CERTIFICATE-----

MIIF0zCCA7ugAwIBAgICEAUwDQYJKoZIhvcNAQELBQAwdjELMAkGA1UEBhMCTVgx DTALBgNVBAgMBENETVgxEjAQBgNVBAoMCVVuZ3UgQ29ycDEoMCYGA1UECwwfVW5n dSBDb3JwIENlcnRpZmljYXRlIEF1dGhvcml0eTEaMBgGA1UEAwwRVW5ndSBDb3Jw IFJvb3QgQ0EwHhcNMjIwMjAyMDc1MDQ4WhcNMzIwMTMxMDc1MDQ4WjB+MQswCQYD VQQGEwJNWDENMAsGA1UECAwEQ0RNWDESMBAGA1UECgwJVW5ndSBDb3JwMSgwJgYD VQQLDB9Vbmd1IENvcnAgQ2VydGlmaWNhdGUgQXV0aG9yaXR5MSIwIAYDVQQDDBlV bmd1IENvcnAgSW50ZXJtZWRpYXR1IENBMIICIjANBgkqhkiG9w0BAQEFAAOCAg8A MIICCgKCAgEAt9zB5lbrhMTEEyGmRVRnuQ+mt86axF3QZEeSYCfV5gZs9R25cw+N L7U9agbL/bNfvR00N8I8ywVahiTWJP9kuzGksEDaUzyHXybDslYpHUNt0fYn5zFi GGa81r90KmxSpsXeQB+GB0D8wezA1bAAGSKDiQymtBdQQMpnKTCmCRCjcPD1rBq1 Ewi0/7ePWhHK4KhtBBfSmjqxZYb1QIG5DBWCKA4q2D1ME9/o+pL944Utw+HMLrAH 4bT86kT7cYQVbeVSmoCastuN+1jux2aJ+4jT0GJM44yn0KzVANolgEjw/DPhW460 u9I1oJGMCh4j7EfL8bYvHTd+8yEejmHR+ASycsy+8qoymWq3wIPiWJA0r160Hn2c J0Zpu2oQQs+90+wBrzn/yV7aZmVDdbEJSXKHJkIGA7k5VWe/CvXbfExHSCfdZ5EV uIx4AixdgwEddOrgpHvYOGS1IHBmXNKoPp6s41oLMsmSr8lgZqm5mgdDlUKNA8tG OjVrURiHLalHhyynoYHHVihEjhPRjNL9T26Dq9iAhX6yMClIXB1QG/QUxef7AL07 nzIBA5rYnAEv+TvgYkRE4Z9gVKxYhNLpxnVgOycHiZbco2IcQzqIWdQAqQS2LRWP 8eNuPd9l+5BgsSYgK3NxQPzMXZwmMXgnGye3lueBUL9DSkuknxOaFVMCAwEAAaNj MGEwHQYDVR00BBYEFE/DAVTSyUoHThBtxlvip1L0TEQoMB8GA1UdIwQYMBaAFJM0 DF6TWo6EkbolkLC0t59z01QwMA8GA1UdEwEB/wQFMAMBAf8wDgYDVR0PAQH/BAQD AgGGMA0GCSqGSIb3DQEBCwUAA4ICAQBUNUuk9jMTGmcP6j/tqBFM3Inhj/84ABMY T4RBdtxi1v5HPjtknyEIp1B31QxrWi4pLiyh0ILb181mNxnawZDOMvzv7Bsxepvx xHrGhGac2y4yT72vGcIp/++8H2LatFaGAGePIssCjzTcLG9bruPB/MXYJ3Mr1GX1 FbqvTdDJS5qB0+jRnMbACbV/nTUVXl6f6vb3AW2Zy0/u0+S6VoiB5Uk4xLZuhrwl IXxSTghQWLqK4FBLj+XxyK2u+10iR3+6JGkkaIbb62zJsklnSJ+gVHgsMhEjATto HOZw5+uoJQy1/pa4ukOUaRPksIcH82p+4gPeCg5cEQAcI4niqJgIH0oPYJQszRwD IB2w3nTAaNMTDyH6Ih/N/MvPiBhaYI3jynGEmJmansw8zcBPoeak4bTsEx3hu7a/ kWddLmv2TscsfkGCL0XL0fcJLcW4R6QvsZaj3Ia0AsX/Lm0eYb7RnXfjPHenp3rA a9IOLNe9/AyQrAqp3hQ4XSNs3zgScCja40ZcXiSgJcf1XIs8Ml2phT4bob89vY+u xIawv6bXItQE7P2RBUeJWPMFcJ75JMplRYsj2xogkneMiPpc9w5moZLxZpvznqgy aCi37m1d+CT6hYTWxe3HztS03VJ+24IqEr+wmi+FB04VHZtqc/Bpajb0TpGBUGex wxMFkoFWSA== ----END CERTIFICATE-----

證書檢視

#### 步驟 4.驗證記事本中的私鑰

使用文本編輯器(例如nano certs.pem)驗證key.pem檔案的內容。

Bag Attributes

localKeyID: 4B ED BA 56 76 3A C9 22 C3 75 54 A7 0A 1A F1 7D 3B 5E B0 D8 Key Attributes: <No Attributes>

----BEGIN ENCRYPTED PRIVATE KEY----

MIIFDjBABgkqhkiG9w0BBQ0wMzAbBgkqhkiG9w0BBQwwDgQI9vQUkrE10MMCAggA MBQGCCqGSIb3DQMHBAjnRV9YTIYsSwSCBMjqflLhs3v0RL0DHkvi7yvWSd3xWLMn jt1hg0LsU1TDmBAWp/LXpgSP27c4XCQiZcOeiFDgm8aKw9xTDjgkEUBVactZs+Sz vCE1gcG6NRH91ZFiwOYy+MCR4EPYh06DJPQ+MxLvtjjHrErruyXlAlywfAtrAcQk E5tJniCaNTppwfVOfLpd/oHa2tFOkBMVVjS3HyxAXEfNThmzMwKRygsLPUKShtfb iv0bu8zI6fVfB4db3J/FigikoiCHKXbWetm/GewZ071H3DW0HamtPw3InUuvYuzv SM08x+NJi6uo7gtrQ6Rld2z5fN6vTtAw3xl0AHjxm+vf0xt95zXhABYkMg2zHaQg 0djTHYFWdHwpdmSSNWM8hWnY8AvFxdjXURp/5MNP+v6ty5W/ETVe6o+Dh1sa9i7v PzUwIDWs6kt0rxp0v82001mqSKD6C4UnD1Vf2hH7AyMuwRpYam0EIuPtg8GgeiHJ 6vxpIJ3dY9/s0eyElkvKimZgiXpexBV/nDnksCLJTGyR08AE56ig2+XiBkwIoUai QTZNi3S+PmPf8g1HFtVKR8V6Zk4u8xov3reNTTmKXxXcH3mHPaMU/Nhd1dn8fpx+ phTzULmdtIpD3rlHknh0uMvjrw0RYTLp1WGiEo5DU1SyI5jrMCYa0mhuf0I7vtPp rQqXNo6JleXuBteWSIHDqFynrtIdLyUVhK5QwF4Om9+0vGkXNuqMDv4fH4+7nv91 KqK2NS4yUXW1KjbAFe+Cxz9E7stt4Nyvwx561/FpYLHymYDjQA3kFrC3tPHeULjT fp95fJ+6g2ROnr4yKerHbV5BAaiOV3rRVpBWhgzBK5o3w4+C+QIH6tgD1f2Jp9YA TZLj/BDxIc40Q6A0RATjWcbE1fvuNmNvMEQpDFM0gP8mlqnnBGzc5mwxC1xTNcQD nmaFYykWVxYCzsvQAgwkvyzzZw2mPNQpj3lVIOVRdZy8NWVkKCBLpq2XTSA6AQIK mnJLY+rSAEi6miVnHeUW683un8KND9+HQ1YZbpKDK+JGcwkP/KhEHKmipEoHS8b5 MLby4tL7qrA3sfddMooJJYsCC372WYrd8xPrDZ9kYJ0N64ks9sYhvRUxRMJaxqaY Int7b6p90i1r0LpielhUUrEvbu0CudM4sLDyXq8Fqf9G5u8dMuchCjXrEPGhmf4Y ZhTfQF3xxQYtLBbLfWeQUFt6GBsJMLGZFTFPM06/e3vToRu/Opw4Z9hrA6zBfQWa bcT868DNME+UQxoT825SLwsFFPcj0pixn21FSm6baig6QWvTV9+5797+AEPnG23i 1x/KKsvTEuwvHGaAX6p9Z0bfPOVcikMZk09MvMDU5M0Um0lbnb0zINrrblG0amRX SYNNoL71J3joAKzv056KURWAMk9tQE8hAefWAZHS1PacwgUIWxOSAszRMkneptiR VCm5UvzbYiMIAOrJjx6PTakuPIhdfokLyWfMI74ETao0Hl7KdDD1i/w11fAWFqtN 2gzfPw7Q02F7iZiYtxV9ryVBnH4wqut9pFjPYGu2oXC5q4Y7lJ1DrMzc879vAchM C1dBcaJLWdpdTmrg2WNiao/rv3A20JjPOzAOeUwRo9r5OS0oF9ez1ghBpAAtehyi FGY=

---END ENCRYPTED PRIVATE KEY-----

步驟 5.拆分CA證書

如果certs.pem檔案有2個憑證(1個根CA和1個子CA),則需要從信任鏈中移除根CA,才能在 FMC中匯入pfx格式的憑證,只需在鏈中保留子CA即可進行驗證。

將certs.pem拆分為多個檔案,下一個命令將證書重新命名為cacert-XX。

split -p "-----BEGIN CERTIFICATE-----" certs.pem cacert-

#### docs# split -p "----BEGIN CERTIFICATE----" certs.pem cacertdocs#

拆分

| docs# ls -l |          |           |         |      |       |           |
|-------------|----------|-----------|---------|------|-------|-----------|
| total 56    |          |           |         |      |       |           |
| - rw-rr     | 1 holgui | ins staff | 219 Ju  | n 10 | 01:46 | cacert-aa |
| - rw-rr     | 1 holgui | ins staff | 2082 Ju | n 10 | 01:46 | cacert-ab |
| - rw-rr     | 1 holgui | ins staff | 4701 Ma | y 23 | 15:11 | cert.pfx  |
| - rw-rr     | 1 holgui | ins staff | 2301 Ju | n 10 | 01:34 | certs.pem |
| - rw-rr     | 1 holgui | ins staff | 2410 Ju | n 10 | 01:34 | id.pem    |
| - rw-rr     | 1 holgui | ins staff | 1958 Ju | n 10 | 01:34 | key.pem   |
| docs#       |          |           |         |      |       |           |

拆分後的ls

使用以下命令將.pem副檔名新增到這些新檔案。

for i in cacert-\*;do mv "\$i" "\$i.pem";done

#### docs# for i in cacert-\*;do mv "\$i" "\$i.pem";done docs#

重新命名指令碼

檢查兩個新檔案,並使用所述的命令確定哪個檔案包含根CA,哪個檔案包含子CA。

首先,找到id.pem檔案(即身份證書)的頒發者。

openssl x509 -in id.pem -issuer -noout

docs# openssl x509 -in id.pem -issuer -noout issuer= /C=MX/ST=CDMX/O=Ungu Corp/OU=Ungu Corp Certificate Authority/CN=Ungu Corp Intermediate CA

頒發者檢視

現在,找到兩個cacert-files(CA證書)的主題。

openssl x509 -in cacert-aa.pem -subject -noout openssl x509 -in cacert-ab.pem -subject -noout

docs# openssl x509 -in cacert-ab.pem -subject -noout subject= /C=MX/ST=CDMX/O=Ungu Corp/OU=Ungu Corp Certificate Authority/CN=Ungu Corp Intermediate CA

主題檢查

將Subject與id.pem檔案的Issuer匹配的cacert檔案(如前面的影象所示)是以後用於建立PFX證書

的子CA。

刪除沒有匹配主題的cacert檔案。在本例中,該證書是cacert-aa.pem。

rm -f cacert-aa.pem

#### 步驟 6.合併PKCS12檔案中的證書

在新的pfx檔案中合併子CA證書(在本例中,名稱為cacert-ab.pem)以及ID證書(id.pem)和私鑰 (key.pem)。您必須使用密碼保護此檔案。如果需要,請更改cacert-ab.pem檔名以匹配您的檔案。

openssl pkcs12 -export -in id.pem -certfile cacert-ab.pem -inkey key.pem -out new-cert.pfx

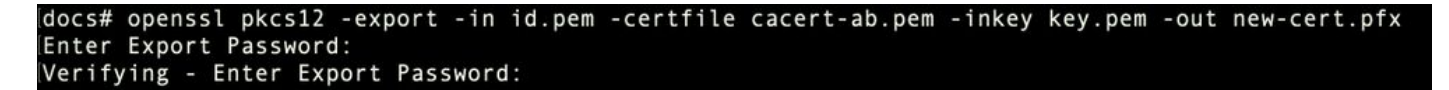

pfx建立

#### 步驟 7.在FMC中匯入PKCS12檔案

在FMC中,導覽至Device > Certificates,並將憑證匯入所需的防火牆,如下圖所示。

| Device Management Device Upgrade NAT QoS Platform Settings FlexConfig Certificates VPN • Troubleshoot •                                                                                                    |                 |
|----------------------------------------------------------------------------------------------------|-----------------|
| 1                                                                                                    | Add             |
| Name Domain Enrollment Type Status                                                                                                    |                 |
| Add New Certificate<br>Add a new certificate to the device using cert enrollment object which is used to generate CA and<br>disentify certificate.<br>Device*: TDv-<br>Cert Enrollment*: Gelect a certificate entrollment object<br>Add Cancel |                 |
| Last login on Friday, 2023-06-09 at 16:50:08 PM from                                                                                                    | uluilu<br>cisco |

### 插入新證書的名稱。

# Add Cert Enrollment

| Name*            | new-cert-pfx                 |                    |   |
|------------------|------------------------------|--------------------|---|
| Description      |                              |                    |   |
|                  |                              |                    |   |
| CA Information   | Certificate Parameters Key F | Revocation         |   |
| Enrollment Type: | PKCS12 File                  | ~                  |   |
| PKCS12 File*:    | new-cert.pfx                 | Browse PKCS12 File |   |
| Passphrase:      | •••••                        |                    |   |
|                  |                              |                    |   |
|                  |                              |                    |   |
|                  |                              |                    |   |
|                  |                              |                    |   |
|                  |                              |                    |   |
|                  |                              |                    |   |
| Allow Overrides  |                              |                    |   |
|                  |                              |                    |   |
|                  |                              | Save Cance         | 1 |

? X

註冊

新增憑證,然後等待註冊程式將新憑證部署到FTD。

| Overview Analysis Policies Devices                   | Objects AMP Ir                                        | ntelligence                      |                            |                | 🍕 Deploy System Help 🕶 🔻 |
|------------------------------------------------------|-------------------------------------------------------|----------------------------------|----------------------------|----------------|--------------------------|
| Device Management Device Upgrade                     | NAT QoS Platform                                      | Settings FlexConfig (            | certificates VPN •         | Troubleshoot • |                          |
|                                                      |                                                       |                                  |                            |                | O Add                    |
| Name                                                 | Domain                                                | Enrollment Type                  | Status                     |                |                          |
| FTDv                                                 |                                                       |                                  |                            |                | <b></b>                  |
|                                                      |                                                       |                                  |                            |                |                          |
|                                                      | Add New Certificate                                   |                                  |                            | ? ×            |                          |
|                                                      | Add a new certificate to the<br>identify certificate. | e device using cert enrollment o | bject which is used to ger | erate CA and   |                          |
|                                                      | Device*:                                              | FTDv                             | ~                          |                |                          |
|                                                      | Cert Enrollment*:                                     | new-cert-pfx                     | <b>~</b> 0                 |                |                          |
|                                                      | Cert Enrollment Details:                              |                                  |                            |                |                          |
|                                                      | Name:                                                 | new-cert-pfx                     |                            |                |                          |
|                                                      | Enrollment Type:                                      | PKCS12 file                      |                            |                |                          |
|                                                      | Enrollment URL:                                       | N/A                              |                            |                |                          |
|                                                      |                                                       | -                                | Add                        | Cancel         |                          |
|                                                      |                                                       |                                  |                            |                |                          |
|                                                      |                                                       |                                  |                            |                |                          |
|                                                      |                                                       |                                  |                            |                |                          |
|                                                      |                                                       |                                  |                            |                |                          |
|                                                      |                                                       |                                  |                            |                |                          |
|                                                      |                                                       |                                  |                            |                |                          |
| Last login on Friday, 2023-06-09 at 16:50:08 PM from |                                                       |                                  |                            |                | -dudo-                   |

new-cert

新證書必須可見,CA欄位中不能有紅十字標籤。

# 驗證

使用本節內容,確認您的組態是否正常運作。

在Windows中,您可能會遇到這樣的問題:即使.pfx檔案只包含ID證書,但作業系統仍顯示證書的 整個鏈(如果它的儲存中有subCA, CA鏈)。

若要檢查.pfx檔案中的憑證清單,可以使用certutil或openssl等工具。

certutil -dump cert.pfx

certutil是一個命令列實用程式,它提供.pfx檔案中的證書清單。您必須看到包含ID、SubCA、 CA(如果有)的整個憑證鏈。

或者,您也可以使用openssl命令,如下面的命令所示。

openssl pkcs12 -info -in cert.pfx

# 若要驗證憑證狀態以及CA和ID資訊,您可以選擇圖示並確認其已成功匯入:

Device Management NAT VPN 
v QoS Platform Settings FlexConfig Certificates

|                           |        |                 |           | Add   |
|---------------------------|--------|-----------------|-----------|-------|
| Name                      | Domain | Enrollment Type | Status    |       |
| 4 II FPR1k                |        |                 |           |       |
| wildcard-certificate-2020 | Global | PKCS12 file     | X CA , ID | P 🗘 🖥 |
| new-cert-pfx              | Global | PKCS12 file     | CA LD     | P 🗘 🗎 |

#### 關於此翻譯

思科已使用電腦和人工技術翻譯本文件,讓全世界的使用者能夠以自己的語言理解支援內容。請注 意,即使是最佳機器翻譯,也不如專業譯者翻譯的內容準確。Cisco Systems, Inc. 對這些翻譯的準 確度概不負責,並建議一律查看原始英文文件(提供連結)。